ふるさとチョイスの申込方法(三鷹市大学応援寄付金)

① 「「お礼の品」不要の寄付をする」のボタンを押します。

| C ふるさとチョイス<br>あなたの業界をふるさとに  | Q なにをお探し             | ですか?                        |                            |
|-----------------------------|----------------------|-----------------------------|----------------------------|
| お礼の品をさがす〜 地域をさがす 使い         | 道をさがす~ ランキング 特集      | イベント・取り組み 〇〇                | 3 独自サービス 🗸 🛛 🔰 ふるさと納税ガイド 🗸 |
| ふるさとチョイス - ふるさと納税サイト > 地域をさ | 5がす - 都道府県を選択 > 東京都の | 0自治体 > 三鷹市のお礼の品情報           |                            |
| WK.                         |                      |                             | and the state              |
| 7                           | ATTIN AND A          |                             | A REAL MAD                 |
| Рокі                        | The second of        | 1                           | 12-1                       |
| く とうきょうと みたかし               |                      | Contracting and performance |                            |
| 東京都 二鷹市                     |                      |                             | ○ 自治体をお気に入り                |
| > お問い合わせ先                   |                      |                             |                            |
| 言お礼の品なしの寄付                  | 🚔 お礼の品               | ▶ 自治体情報                     | <b>◆</b> ↓ 使い道             |
| 「お礼の品」不要の                   | 三鷹市からのご案内            |                             |                            |
| 奇行をする                       |                      |                             |                            |

② 寄付金額を入力し、「寄付する」を選択します。

|                                        | ر بي محمد<br>معنده                                          | <b>さとチョイス</b><br><sup>0</sup> 重思をふるさとに |             |  |
|----------------------------------------|-------------------------------------------------------------|----------------------------------------|-------------|--|
|                                        |                                                             |                                        |             |  |
| 東京都 三鷹                                 | 市                                                           |                                        |             |  |
| この自治体へ応援<br>「寄付する」ボタン:                 | 寄付をご希望の方は、以下のフォーム<br>をクリックすると、寄付のお申し込みへ                     | へに寄せてい、入力してください。寄付:<br>トギー・ただけます。      | 金額をご確認の上、   |  |
| ※こちらからの寄付<br>ます。                       | ではお礼の品をお選びいただくこと                                            | んが、あなたの寄付金は全額自治体の                      | 課題解決に役立てられ  |  |
| [お礼の品なし] {                             | <b>寄付金額を入力 ፩須</b><br>0 円                                    | -                                      |             |  |
| ※2,000円以上の金<br>※ごちらの寄付では<br>を寄付カートに追加! | 順を入力してください。<br>お礼の品の申し込みはできません。お礼の品<br>し、寄付カートから寄付へお進みください。 | 品をご希望の方はページ左下にある"戻る"{                  | をクリックし、お礼の品 |  |
|                                        |                                                             |                                        | -           |  |
|                                        | 戻る                                                          | 🎽 寄付する                                 |             |  |
|                                        | •                                                           |                                        |             |  |

③ 会員登録する場合は、ログインをします。しない場合は、「会員登録しないで寄付する」 を選択します。

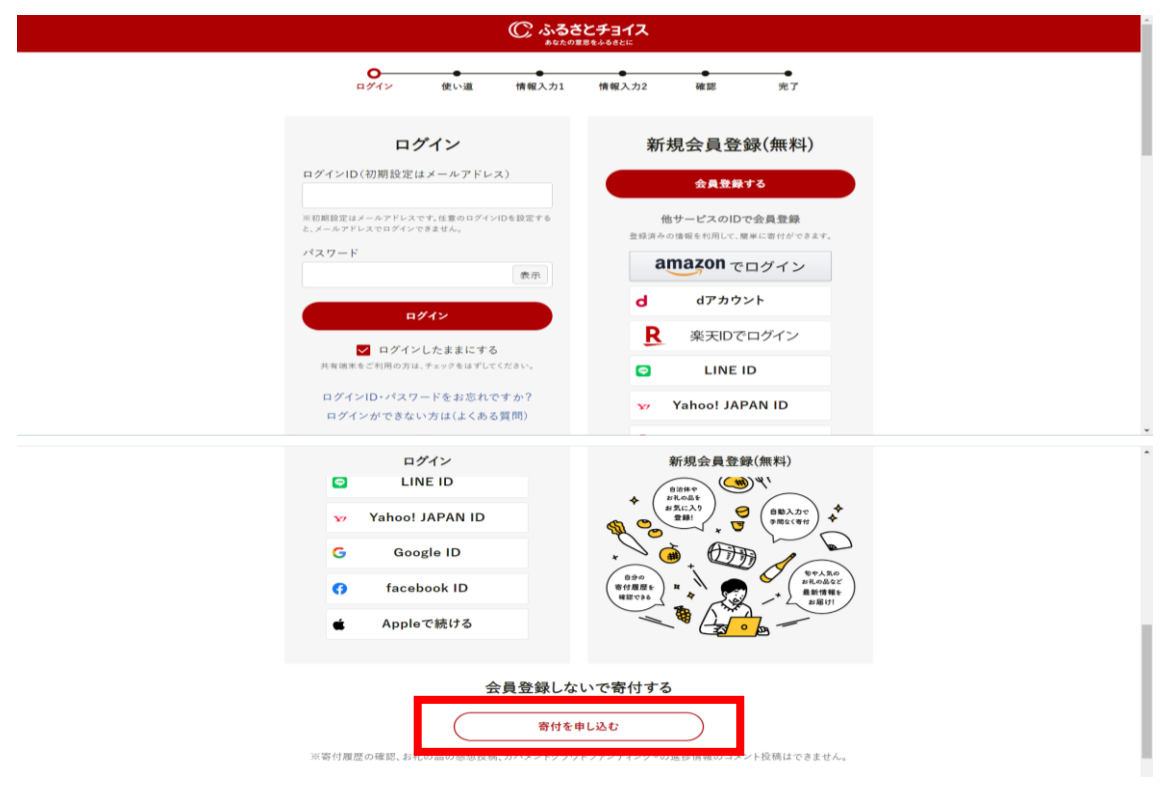

④ 「三鷹市大学応援寄付金」を選択します。

|                                                      | C                                               | ふるさとチョイ<br>あなたの意思をふるさとに                                         | ス                                                   |                                                    |                  |
|------------------------------------------------------|-------------------------------------------------|-----------------------------------------------------------------|-----------------------------------------------------|----------------------------------------------------|------------------|
| <mark>の</mark> 使い道                                   | 情報入力1                                           | ●<br>情報入力2                                                      | 確認                                                  | 免了                                                 |                  |
| 日 寄付金の使い道を                                           | を選択                                             |                                                                 |                                                     |                                                    |                  |
| プラウザの戻るボタンは使用しる<br>寄付のお申し込みに進んでいた<br>ふるさと朝税では、寄付金を自治 | いでください。正<br>だき、ありがとうこ<br>体がどのような個               | Eしい処理が行わ:<br>ございます。<br>きい道にするのか                                 | れなくなります。<br>、あなたが選択                                 | することができます                                          | 0                |
| ○ 子ども・子育て支援の                                         | 充実                                              |                                                                 |                                                     |                                                    |                  |
| ○ 学校教育の充実                                            |                                                 |                                                                 |                                                     |                                                    |                  |
| ○ 福祉事業の推進                                            |                                                 |                                                                 |                                                     |                                                    |                  |
| ○ 都市の整備・自然環境                                         | 龍の保全                                            |                                                                 |                                                     |                                                    |                  |
| ○ 平和事業の推進                                            |                                                 |                                                                 |                                                     |                                                    |                  |
| ○ 環境にやさしい活動                                          | 友援                                              |                                                                 |                                                     |                                                    |                  |
| ○ 特に指定しない(三鷹                                         | 市におまかせ)                                         |                                                                 |                                                     |                                                    |                  |
| ● お礼の品はございま                                          | せん】三鷹市大学                                        | 学応援寄付金                                                          |                                                     |                                                    |                  |
| 三萬市大学応报道                                             | F付金<br>市し<br>をで<br>【三<br>htt                    | 学が行う地域貢献<br>と包括連携協定を<br>することができます<br>適市大学応援寄<br>ps://www.city.r | や地域連携事<br>結んでいる市<br>「。<br>付金】の概要は<br>nitaka.lg.jp/c | 葉への支援のため、<br>肉大学を指定して、智<br>こちら<br>_service/109/109 | 三鷹<br>等付<br>130. |
| 【対象大学】<br>国際基督教大学、吉本                                 | htr<br>*大学、ルーテル:                                | ml<br>学院大学                                                      |                                                     |                                                    |                  |
| 【注意事項】<br>・「三属市大学応援寄<br>・システムの仕様上、「                  | 付金」ではお礼の<br>お礼の品」を選択                            | )品(返礼品)のご<br>Rしていても、寄付                                          | 用意はありませ<br>の手続きが完                                   | さん。<br>了してしまいますが、                                  | 後                |
| 日、使途の変更又は書<br>・支援を行う大学は、<br>がいただいた寄付金の<br>残りの3割は三属市  | 行付のキャンセル:<br>入力画面後半の「<br>りうち、事務経費等<br>5のまちづくり全身 | をしていただきま<br>アンケート欄」に:<br>身を除いた額の7<br>段に活用させてい                   | すので、ご了承<br>おいて選択して<br>割を上限として<br>ただきます。             | ください。<br>ください。<br>大学に交付します。                        |                  |
|                                                      |                                                 |                                                                 |                                                     |                                                    |                  |
| Г                                                    |                                                 | 次へ進む                                                            |                                                     |                                                    |                  |

⑤ 寄付をする大学を選択します。

| C ふろさとチョイス<br>& なたの意思もももなとに                                                                                                    |                                |
|----------------------------------------------------------------------------------------------------|--------------------------------|
| ● ● ● ● ● ● ● ● ● ● ● ● ● ● ● ● ● ● ●                                                                                                    |                                |
| ▶ 申込み情報の入力 (2/2)                                                                                                    |                                |
| ブラウザの戻るボタンは使用しないでください。正しい処理が行われなくなります。                                                                                                    |                                |
| ワンストップ特例申請制度の利用について 🚥                                                                                                    |                                |
|                                                                                                    |                                |
|                                                                                                    |                                |
| 省略                                                                                                    |                                |
|                                                                                                    |                                |
|                                                                                                    |                                |
| ▼「三鷹市大字応援寄付金」に寄附をされる方へ                                                                                                    |                                |
| 「三鷹市大学応援寄付金」の使い道をお選びいただいた方へ 支援する大学等をお選びください。:                                                                                                    |                                |
| 選択してください ♀                                                                                                    |                                |
| <ul> <li>・国際交流の推進(留学等の支援を含む。)に係る事業</li> <li>・大学内の施設、設備又は環境保全(緑化推進を含む。)等の充実のための事業</li> <li>・教育研究環境の整備(教育研究活動の支援を含む。)に係る事業</li> <li>【杏林大学】</li> <li>活用事業</li> <li>・三鷹市又は市内で活動する地域団体と連携・協働して行うまちづくり活動事業</li> <li>・市民等の生涯学習・リカレント教育に係る事業</li> <li>・学生の教育環境や生活環境(経済支援を含む。)の整備事業</li> <li>・国際交流の推進(留学等の支援を含む。)に係る事業</li> <li>・大学内の施設、設備又は環境保全(緑化推進を含む。)等の充実のための事業</li> <li>・支属市又は市内で活動する地域団体と連携・協働して行うまちづくり活動事業</li> <li>・三鷹市又以市内で活動する地域団体と連携・協働して行うまちづくり活動事業</li> <li>・三鷹市又は市内で活動する地域団体と連携・協働して行うまちづくり活動事業</li> <li>・市民等の生涯学習・リカレント教育に係る事業</li> <li>・学生の教育環境や生活環境(経済支援を含む。)の整備事業</li> <li>・大学内の施設、設備又は環境保全(緑化推進を含む。)等の充実のための事業</li> <li>・大学内の施設、設備又は環境保全(緑化推進を含む。)に係る事業</li> </ul> | しております。<br>大学を選択する際に<br>照ください。 |
| ご指定の大学等に、寄附者氏名(団体名)、住所(所在地)、メールアドレス、寄附日、寄附金額を提供する<br>ことについて(※未選択の場合には、「同意しない」ものとみなします。):                                                                                                    |                                |
| <ul> <li>回意しない</li> <li>回意する</li> </ul>                                                                                                    |                                |
| ※「三鷹市大学応援寄付金」では、お礼の品(返礼品)のご用意はありませんのでご注意ください。                                                                                                    |                                |

⑥ 申込み内容を確認していただき、お支払いが完了しましたら、手続き完了です。